## 一、人事人員網路查詢服務:

人事人員得以經授權之憑證登入,登入本部「銓敘業務網路作業系統」 之「外網」(部外機關),由「銓敘部業務系統」點開「網際網路報送及報 備服務」項下「媒體網路報送子系統」,點開「報送查詢維護作業」,點選 「執行查詢」。再依查詢需求輸入「報送案別」(如 500、300)、「報送狀態」 (如未報送案別或已報送案別)或「辦理狀態」(如承辦中案別或已處理完 成案別),可查詢案件之辦理狀態、收文文號、收文(承辦)日期、結案日 期、承辦人及其連絡電話等功能。

| 会会 全 敘 業 務 網<br>Ministry of civil serv | 路作業系統<br>ice.republic of china           |            |                       | 0 e      | 忠誠   | 專業          |  |  |
|----------------------------------------|------------------------------------------|------------|-----------------------|----------|------|-------------|--|--|
|                                        | 公回首頁                                     |            |                       |          | \$   | \$          |  |  |
| 本部同仁部外機關                               | 最新消息                                     | 安裝說明       | 資源下載                  | 試算       | 章區   | 1           |  |  |
| 〇帳號密碼登入                                | ₩<br>最新消                                 | ws<br>見    |                       |          |      |             |  |  |
|                                        | 1030501 II                               | E瀏覽器若爲9,0以 | 上版本,請設定「杹             | 目容性設定」   | ,以正1 | 常使用;        |  |  |
| O 100 200 70 7                         | 1030313103年第2期查驗系統查驗已全數更新完畢。(更新日期:103.03 |            |                       |          |      |             |  |  |
| ○忽祖立人                                  | 1030115 考績報送作業簡易操作說明                     |            |                       |          |      |             |  |  |
|                                        | 1021225 <b>1</b>                         | 03年第1期查驗結界 | 果已更新完畢(10:            | 3.01.07) |      | 0.05.000.05 |  |  |
| 目前所在位置:部外機關                            | 1021112民                                 | 國102年第6期查覽 | <sub>象</sub> 系統查驗結果目⊺ | 前已全部更明   | 新完畢( | 最新異         |  |  |
| ◆ 快速連結 ◎                               | Downling<br>資源下                          | oad<br>載   |                       |          |      |             |  |  |
| 我的E政府                                  | 組織編制                                     | 銓敘審查       | 考績審定 退                | 休撫卯      | 登記(備 | 查)          |  |  |
|                                        | 1010419                                  | 各機關職務歸系備緊  | K媒體檔案轉出及匯             | 入功能操作    | 说明   |             |  |  |
| 公務人員保障暨培訓委 昌會                          | 1010419                                  | 各機關職務歸系核佛  | <b>⋕案媒體標準</b> 交換格     | 式        |      |             |  |  |
|                                        | 0970508                                  | 諸點選此處下載 組結 | 織編制案件網路報道             | €作業210   | 操作手冊 | }(*.do      |  |  |
| - 考選部全球資訊網                             | 0941202                                  | 職務歸系使用手冊「  | 「載                    |          |      |             |  |  |

(一) 登入本部「銓敘業務網路作業系統」。

(二)點開「網際網路報送及報備服務」項下「媒體網路報送子系統」,點開「報送查詢維護作業」,點選「進入查詢」。

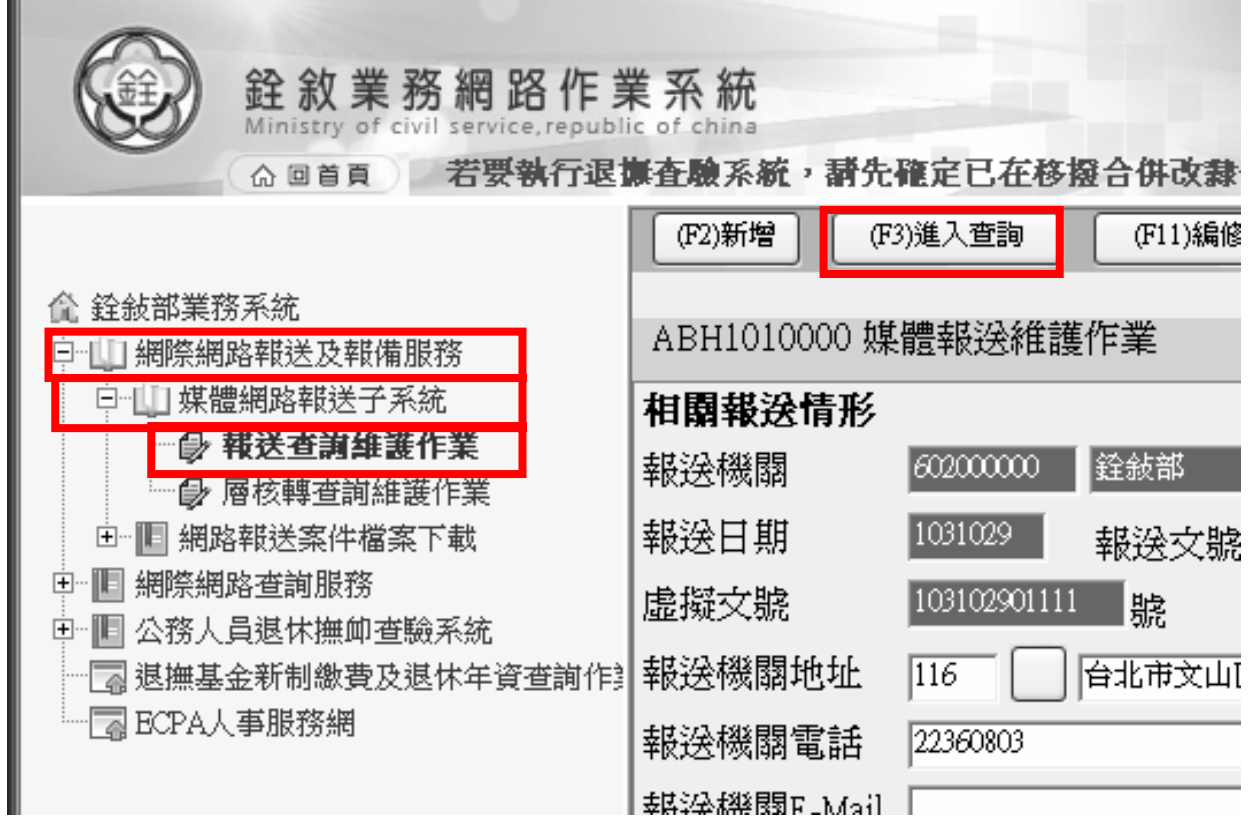

## (三) 輸入「報送案別」、「報送狀態」或「辦理狀態」, 點選「執行查詢」。

|   | (F2)新增       | (F3)進入查詢 (F11)執行查詢     | (F10)離開   刪除過期目 | 【無明細資料之虛 | 擬報送文號   |                |         |         |             | ^ |
|---|--------------|------------------------|-----------------|----------|---------|----------------|---------|---------|-------------|---|
|   | ABH1010000 媒 | <b>塑</b> 報送堂詞作業        |                 |          |         |                |         |         |             |   |
|   | 報送機關         | 60200000               |                 |          | ]       |                |         |         |             |   |
|   | 報送交號         |                        |                 |          |         |                |         |         |             |   |
|   | 暇送案別         | 500                    |                 |          |         |                |         |         |             |   |
|   | 暇送狀態 〇       | 未報送案別 💿 己報送案別          |                 |          |         | 線上杏園室          | 件淮度T    | 力能      |             |   |
|   | 辦理狀態 🔘       | 承辦中案別 〇 已處理完成案別        |                 |          |         | 城工旦的不          |         | 080     |             |   |
| 作 |              |                        |                 |          |         |                |         |         |             |   |
|   | 報送日期         | 報送文號                   | 報送案別            | 辦理狀態     | 收文文號    | 收文(承辦)日期       | 結案日期    | 承辦人     | 連絡電話        |   |
|   | 1031231      | 103年e公務測試字第10312001號   | 500-銓審簡易動態報送案   | 審核中      | 5001231 | 1040105:135543 |         | 林小姐     | 02-82366847 |   |
|   | 1031225      | 103年部人字第1033456789號    | 500-銓審簡易動態報送案   | 已處理完成    | 0003346 | 1031225:162305 | 1031225 | 常先生     | 02-82366850 |   |
|   | 1031222      | 103年資測測字第10312221222號  | 500-銓審簡易動態報送案   | 審核中      | 0003433 | 1031227:113622 |         | 古先生     | 02-82366858 |   |
|   | 1031222      | 103年資測測字第10312221222號  | 500-銓審簡易動態報送案   | 審核中      | 0003083 | 1031222:114701 |         | 古先生     | 02-82366858 |   |
|   | 1031218      | 103年麗英動態字第001號         | 500-銓審簡易動態報送案   | 審核中      | 5000807 | 1031231:145139 | 1031231 | 林小姐     | 02-82366847 |   |
|   | 1031216      | 103年資測測字第10312161216號  | 500-銓審簡易動態報送案   | 審核中      | 0003052 | 1031216:155858 |         | 古先生     | 02-82366858 |   |
|   | 1031127      | 103年部人字第1033891651號    | 500-銓審簡易動態報送案   | 審核中      | 0003077 | 1031220:140436 |         | 常先生     | 02-82366850 |   |
|   | 1031127      | 103年部人字第1033891651號    | 500-銓審簡易動態報送案   | 已處理完成    | 3914253 | 1031201:093448 | 1031201 | 林小姐     | 02-82366537 |   |
|   | 1031111      | 103年測試字第1號             | 500-銓審簡易動態報送案   | 審核中      | 1111111 | 1031111:172017 |         | 許小姐     | 02-82366529 |   |
|   | 1021111      | 102年測試安留1%的            | 500 经案箱互酬能越泾安   | 家校市      | 2001216 | 1021110-142020 | i       | 「許小加    | 00.00366200 | × |
| 1 |              | N N                    |                 |          |         |                |         |         |             |   |
| • | [ ] ] ] [    | <b>)</b> ][ <b>)</b> ] |                 |          |         |                |         | 貝數:[1/2 | ]           | ~ |

## 二、當事人透過政府 e 公務訊息訂閱查詢

(一)首先必須先下載及安裝政府 e 公務之「e 公務精靈」。

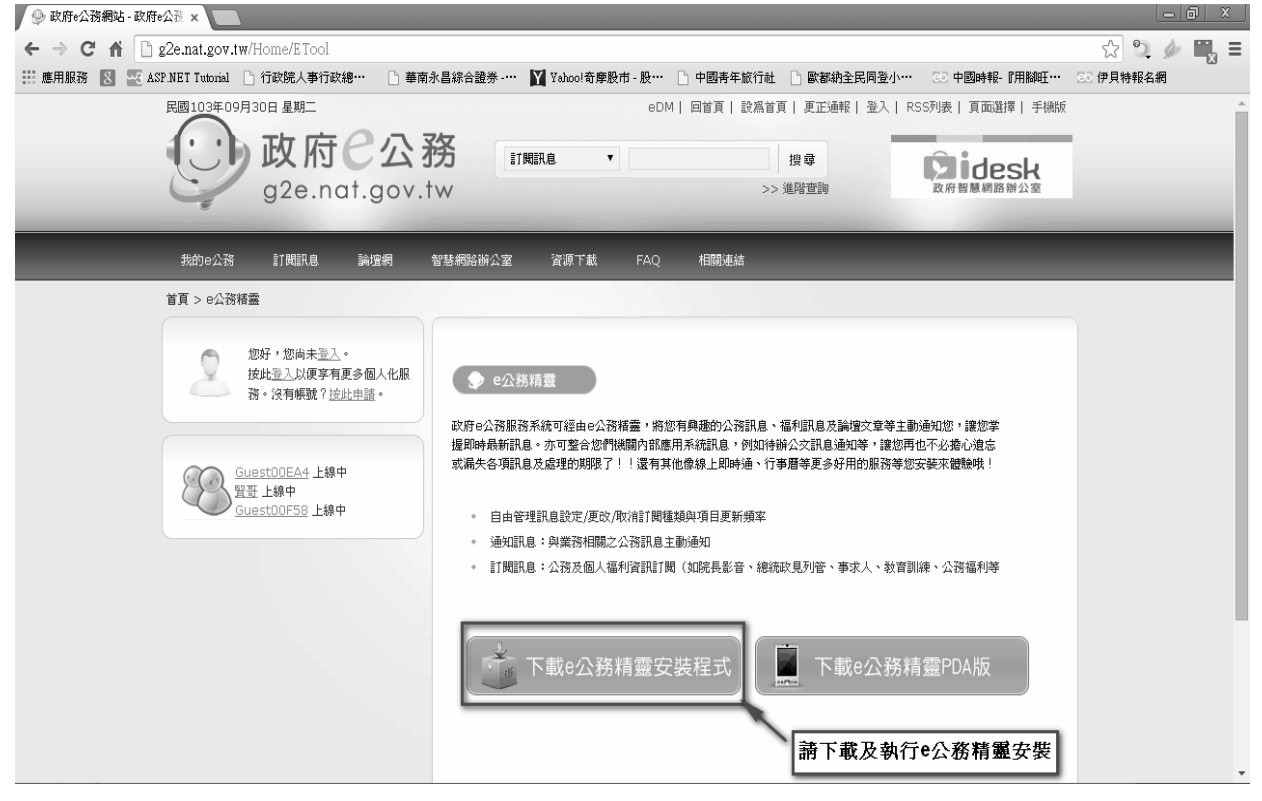

1. 若尚無帳號時,請至「政府 e 公務」網站,選擇「登入」功能,以

便進行帳號申請程序。

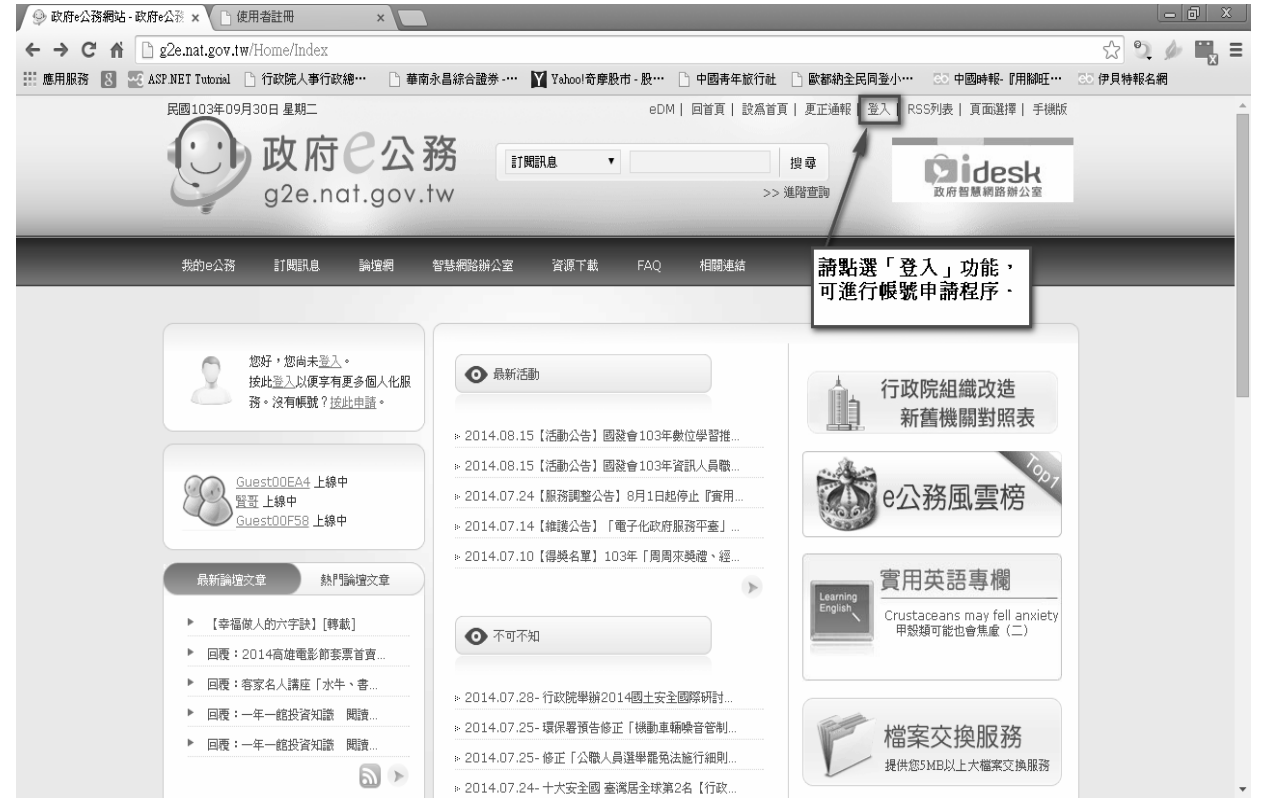

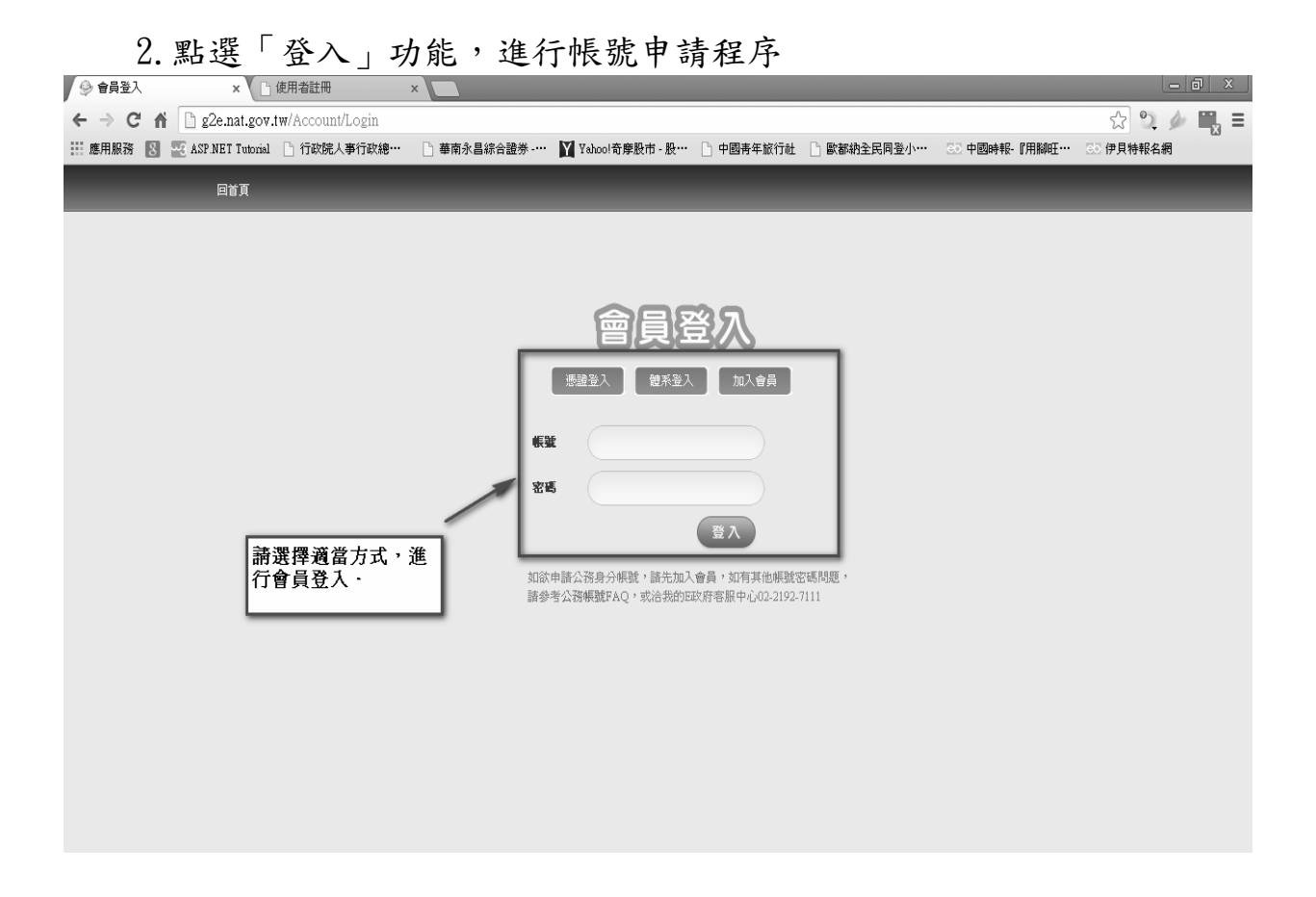

(二) 登入 e 公務精靈。

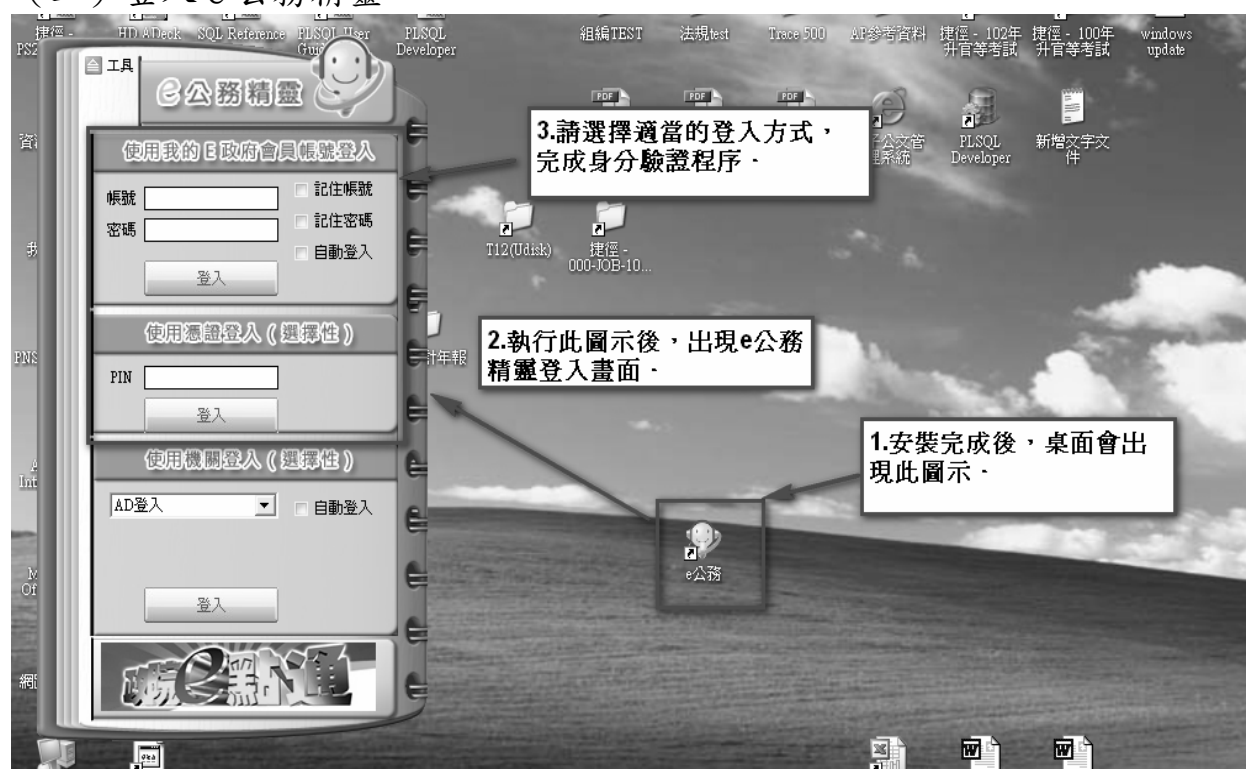

(三)登入 e 公務精靈後,進行訊息訂閱程序

| 4 IA<br>合詞 C公務精靈                                                                                                | 1 1201 1221     | 1241 1261<br>e | ·28· ·30· ·<br>公務服務 | 321 1341 1361 |
|----------------------------------------------------------------------------------------------------|-----------------|----------------|---------------------|---------------|
| 林〇英 り<br>重要通知(9)                                                                                                | 林<br>等級:Level 1 |                | 累積點數:36<br>發表文章數:(  | 5             |
| 谷辦事項(0)<br>好友邀請(0)<br>訂閲訊息(99)<br>e管家(0)                                                                        |                 |                | 0                   |               |
| 行事曆今日無事                                                                                                    | 東的e公務           | 秘密花園           | 風雲榜                 | 發送短訊          |
| ♥ 終 ★ 《<br>我的收藏 公務好友 個人常用 e公務服務                                                                                 | 訊息訂閱            | 網路辦公室          | English<br>實用英語專欄   | 積點兑換          |
| □ □ ○ ○ ○ ○ ○ ○ ○ ○ ○ ○ ○ ○ ○ ○ ○ ○ ○ ○                                                                         |                 | 178            | ~                   |               |
| a<br>a<br>a<br>f<br>E<br>P<br>E<br>P<br>Z<br>S<br>C<br>C<br>C<br>C<br>C<br>C<br>C<br>C<br>C<br>C<br>C<br>C<br>C | 檔案傳輸            | 機關名錄           | e管家網站連結             | FAQ           |
| fres Eccounte Pilot Zanes                                                                                       | ,               |                |                     |               |

進入「訊息訂閱」頁面,點選「體系訊息訂閱」

| 民間103年08月08日 星期五                         | eDM   目苔頁   設点苔頁   夏正傍報   聖出   RSS時後   頁面選擇   手線板                     |   |
|------------------------------------------|-----------------------------------------------------------------------|---|
|                                          |                                                                       |   |
| Stock IIMIRA MYS                         | 政府組織名錄 智慧相張論公室 資源下載 FAQ 相関連結                                          | _ |
| 首頁 > 訂開訊息 > 內政及國土                        |                                                                       |   |
| 10-10-10-10-10-10-10-10-10-10-10-10-10-1 | 科威及國王 为公友國防 法格 数百文化 时就是用 金属型弹 金生型时始数 经当时起<br>熱門語息訂問 "就不到息訂問 推薦語息訂問    |   |
|                                          | 會 發展部                                                                 | 1 |
| ENTROLAN                                 | 验計部-任審案件<br>提供:任審案(含任審及更名更動)相關訊息通知                                    |   |
| 用 非的短期                                   | 給敘那-聖記(機會)案件<br>現供: 動與意思記案及模範公務員聖記像會案相關訊息通知                           |   |
| 🖤 共的収載                                   | <b>检秋部退探案件</b> 取法打開                                                   |   |
| A. 我的极分                                  | 提供:湿休菜(含混休觉更菜)、提如菜(含提却说更菜)、提起菜、赴大陸定居欲領一次混休金、資證<br>菜相關訊息通知             |   |
| □ 好友群組/公務群組                              | 经秋期_其写案件                                                              |   |
| 3) BRIDE                                 | 10/4 - 20 - E There - 40 - There - 40 - The De 1475 - 100000 - 12 - 1 |   |

- (三)完成訂閱後,在當事人有銓審相關資訊時,在「重要通知」功能下,即可收到訊息。
  - 於機關報送銓審案件經本部收文後,本部承辦人於本部銓敘業務網 路作業系統存檔後,以訊息通知當事人。

(1)任審案件

|                                                                                                    | 猪干形 |            |                                                            | _               |
|----------------------------------------------------------------------------------------------------|-----|------------|------------------------------------------------------------|-----------------|
| 合讀 日公務精選 2                                                                                                    | 大小  | 類型         | 重要通知                                                       | ×               |
|                                                                                                    |     | ● 依日期 ●    | 訊息分類選項<br>分類 ◎ 來源 ◎ 狀態 ◎ 開鍵 <sup>:</sup><br>} <b>選取 全選</b> | 字               |
| 谷辦事項(0) 台辦事項(0) 日本 日本 |     | 日期         | 標題                                                         |                 |
| 好友邀請(0)                                                                                                    |     | 2014/12/18 | 銓敍部1031218任審通知                                             |                 |
| 訂閱訊息 (62)<br>e管家 (0)                                                                                                    | E I | 2014/12/06 | 政府e公務祝您生日快樂                                                | - 1             |
|                                                                                                    |     | 2014/04/30 | 5月份網路活動等您來參與!!!                                            |                 |
| 竹事麿今日無事                                                                                                    |     | 2014/04/11 | 獲得500元禮券就趁現在                                               | - 1             |
|                                                                                                    |     | 2014/04/03 | 自由經濟示範區懶人包先睹為快!                                            |                 |
| 🕈 22 🛠 K                                                                                                    |     | 2014/03/31 | 【網路活動】一同體驗分享,就有                                            | 随 <u>出</u><br>王 |
| 我的收藏 公務好友 個人常用 e公務服務                                                                                                    |     | 2014/03/26 | 行政院組織改造新舊機關對照表                                             | 息               |
|                                                                                                    |     | 2014/03/04 | 【網路活動】粉絲好友有福同享                                             | - 1             |
| 論·壇交流 行事曆 精靈設定 版本更新                                                                                                    |     | 2014/02/27 | 貓熊世界之旅                                                     |                 |
| 之!」<br>錯誤回報                                                                                                    |     | 2014/02/26 | 參加活動 就有機會獲得膠囊咖啡機                                           | - 1             |
| FEPZS                                                                                                    | J.  |            | 首頁 最後一頁(2) 快速跳頁: <mark>1</mark>                            |                 |

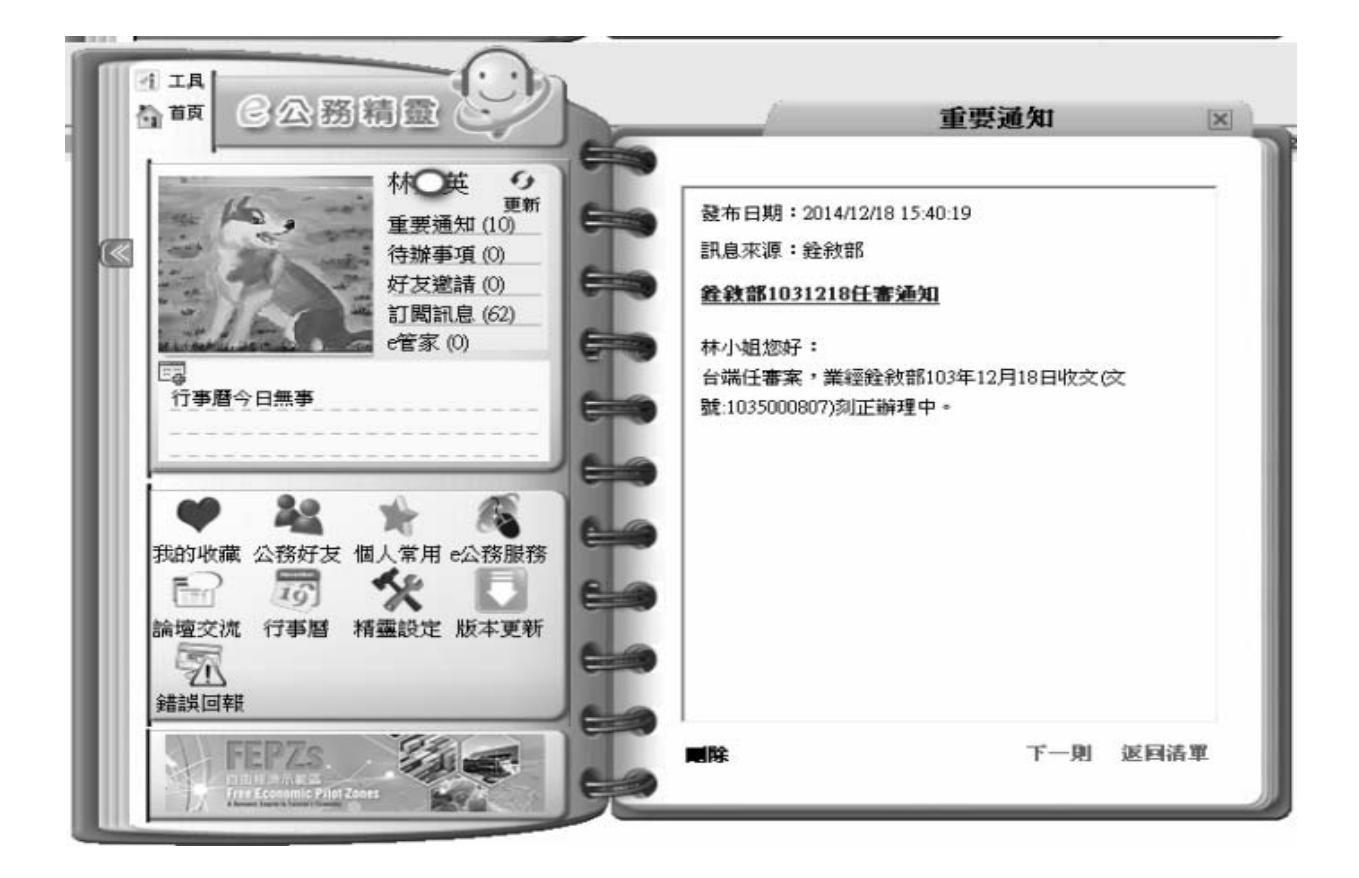

(2) 退 撫 案 件

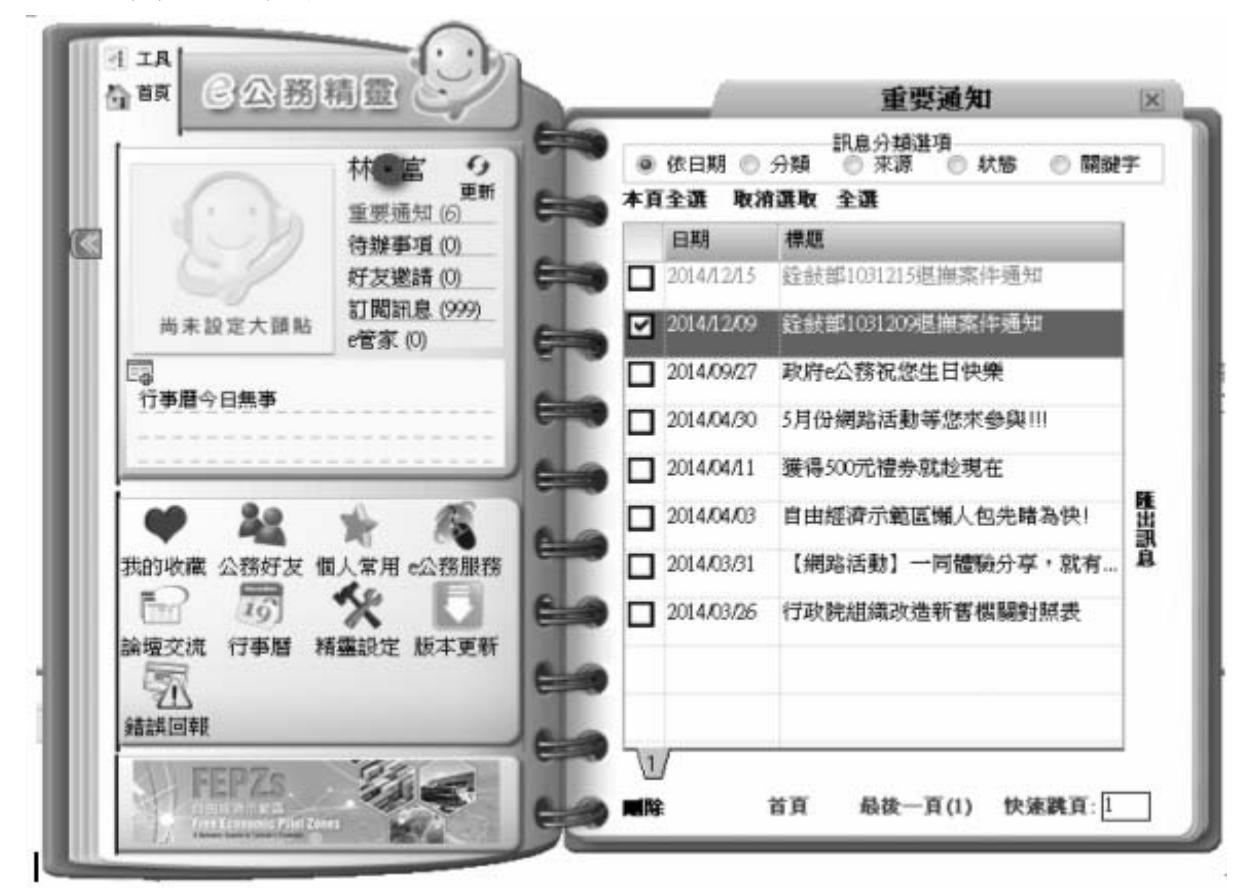

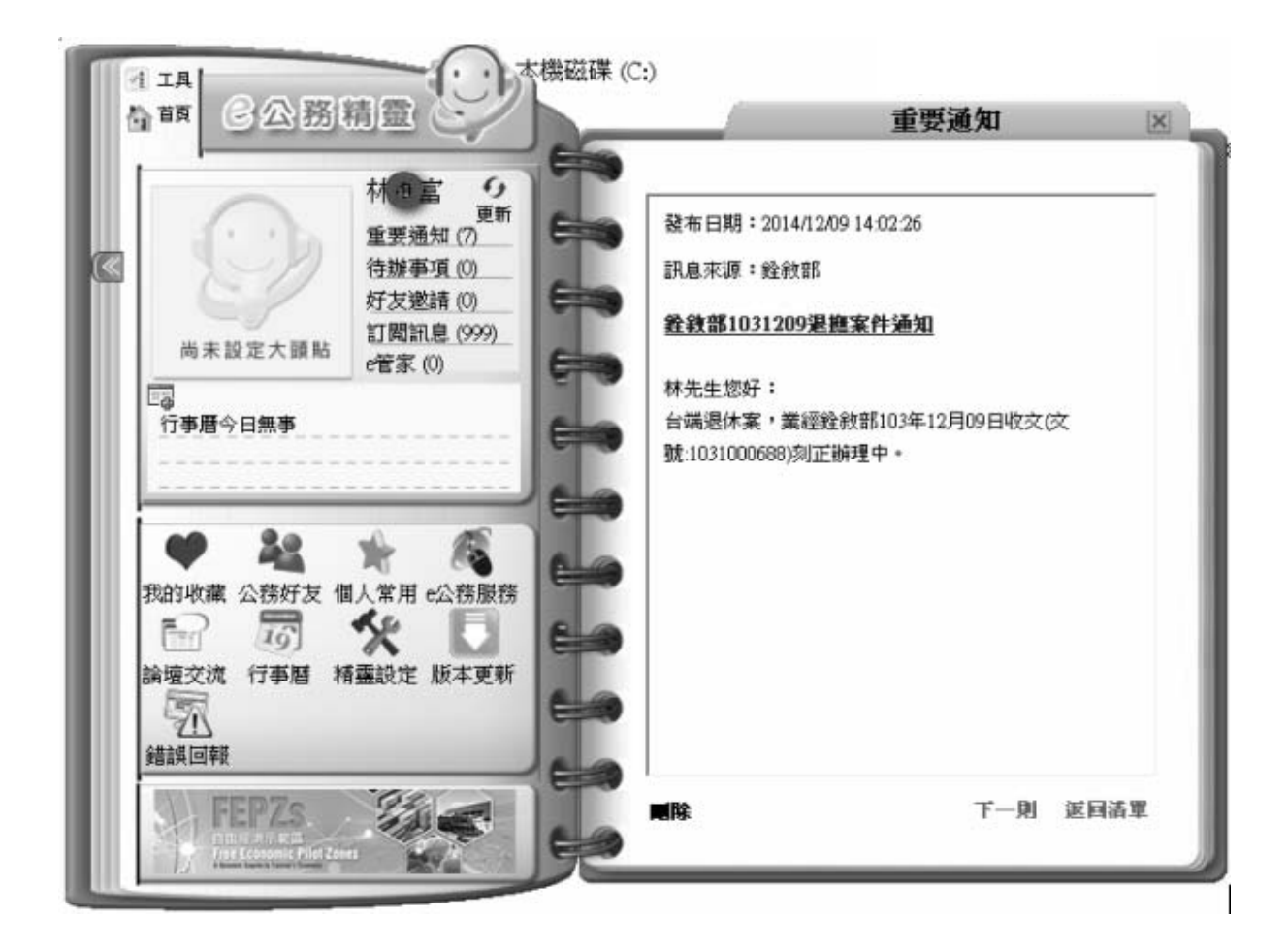

2. 於本部承辦人處理完成銓審案件經系統發文後,以訊息通知當事人。

(1)任審案件

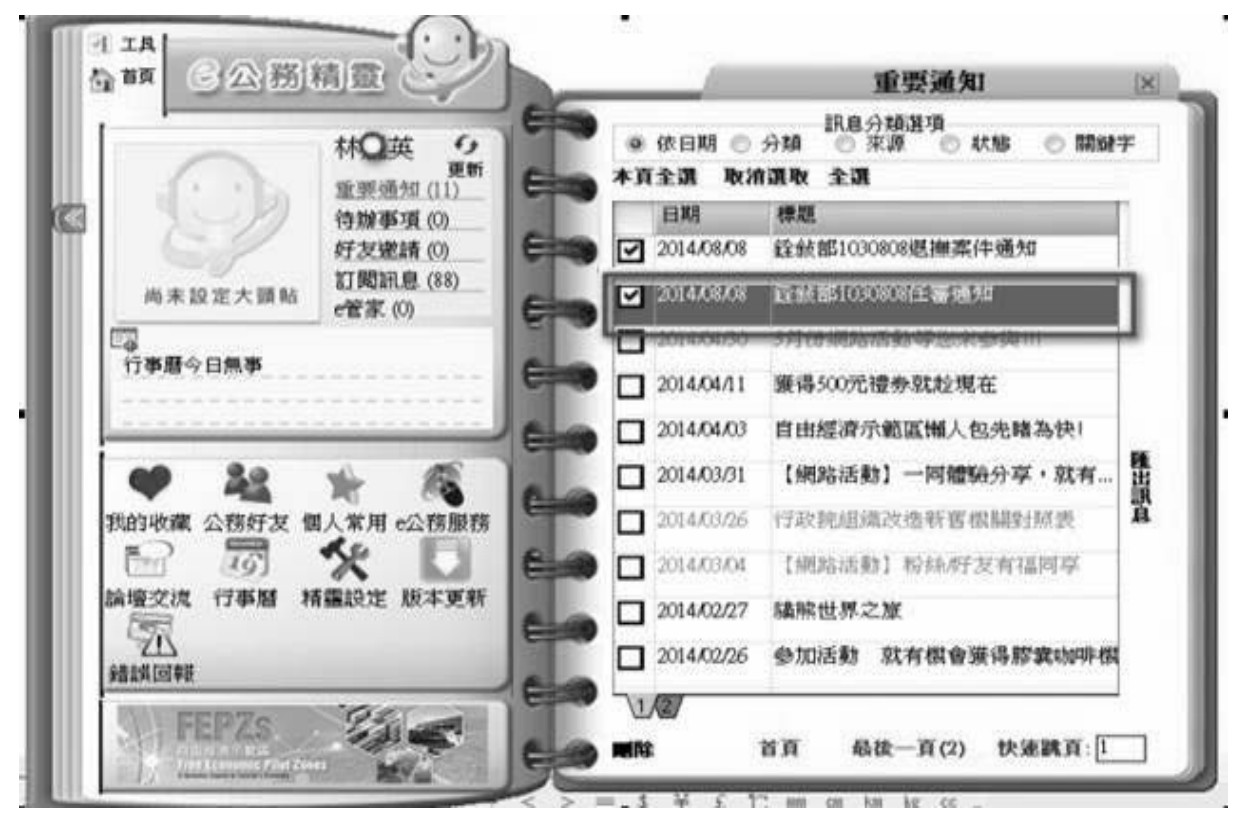

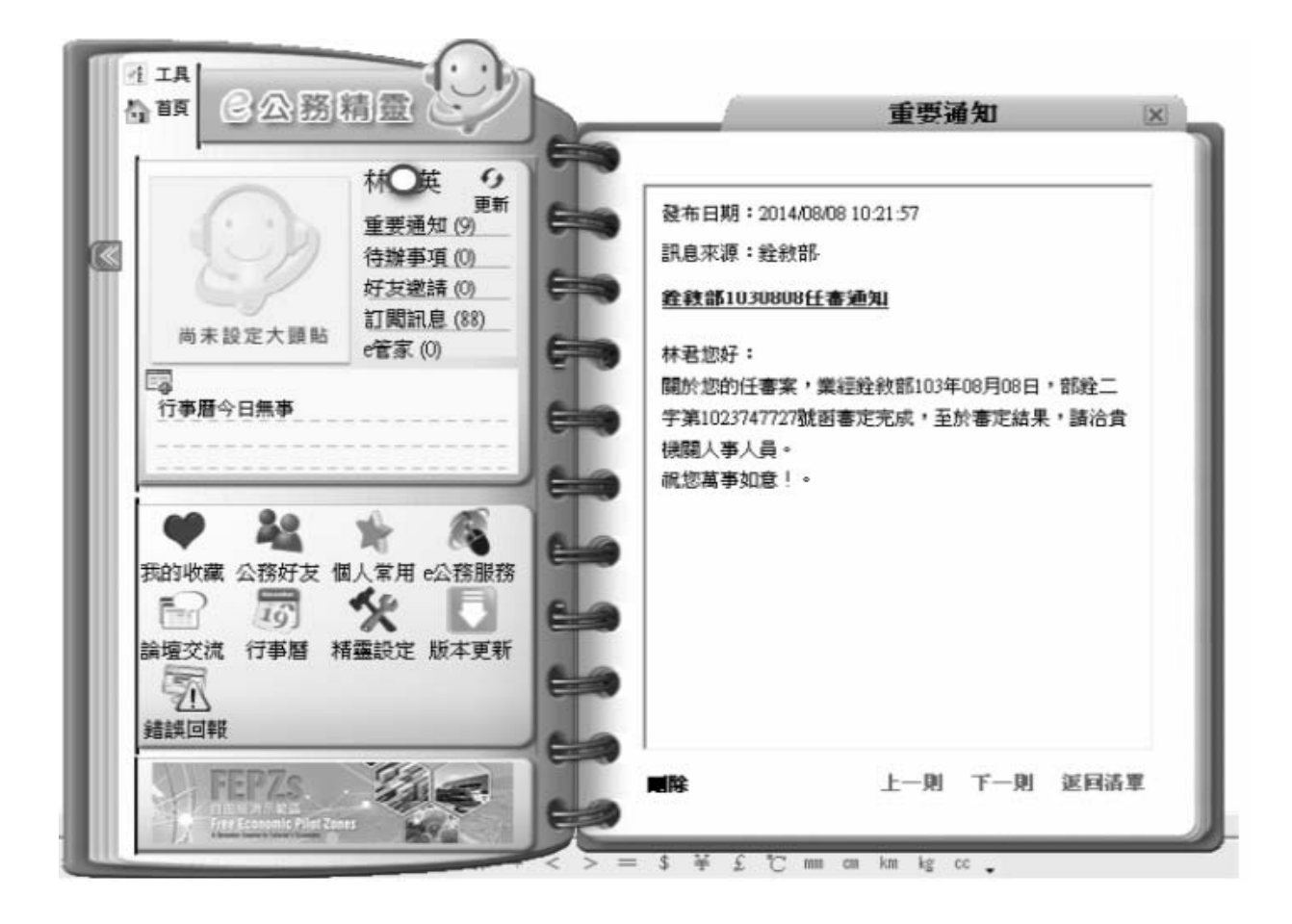

(2) 退 撫 案 件

| 131  |            |                        | Elman . | _       | 1212           | A A A A A A A A A A A A A A A A A A A | action in the second |
|------|------------|------------------------|---------|---------|----------------|---------------------------------------|----------------------|
|      |            | 林〇英の                   |         | ● 依日期   | ● 分類 ◎         | 1分類通過<br>來源 💿 状態 💿 開始                 | 17                   |
| 11   | 1 · · ·    | 更新<br>重要通知(11)         | Em *    | 原全观     | 取消遇取 全部        | A                                     | _                    |
| 3    | 1-11       | 待辦事項 (0)               |         | 日期      | 標題             |                                       | п.                   |
| ш    | 67         | 好友邀請(0)                |         | 2014/08 | /08 銓赦部10      | 30808處撫案件通知                           |                      |
|      | 尚未設定大頭帖    | 記 昭計1息 (88)<br>e管家 (0) | Com L   | 2014/06 | orenante - 800 | 506061±4848834                        | г.                   |
| E    | 3          | - 100 TT STOCK 10      |         | 2014/03 | /04 【網路活       | 動】粉絲肟发育福岡享                            | 14                   |
|      | 行事曆今日無事    |                        |         | 2014.04 | /11 獲得5007     | 已禮券就趁現在                               |                      |
|      |            |                        | Elen D  | 2014/04 | /03 自由經濟       | 示範區懶人包先睹為快!                           | 10-26                |
|      | 22         | * 12                   |         | 2014/03 | /31 【網路活       | 動】一同體驗分享・就有。                          | 雅出                   |
| 我    | 的收藏 公務好友 個 | 周人常用 e公務服務             | Cinco   | 2014/03 | /26 行政挑組       | 黨改造新實根關對原表                            | Ĩ.                   |
|      |            | * 🗖                    | 6.00    | 2014/03 | /04 【網路法       | 動] 粉絲/好友有福同亭                          |                      |
| ŝA   | 壇交流 行事曆 料  | 精靈設定 版本更新              | ala I   | 2014/02 | /27 橫熊世界       | 之崖                                    | 1                    |
| 98   | 調回報        |                        |         | 2014/02 | /26 参加活動       | 就有概會獲得膠囊咖啡                            | 84                   |
| 1000 |            |                        | E       | 1/2/    |                |                                       | -                    |

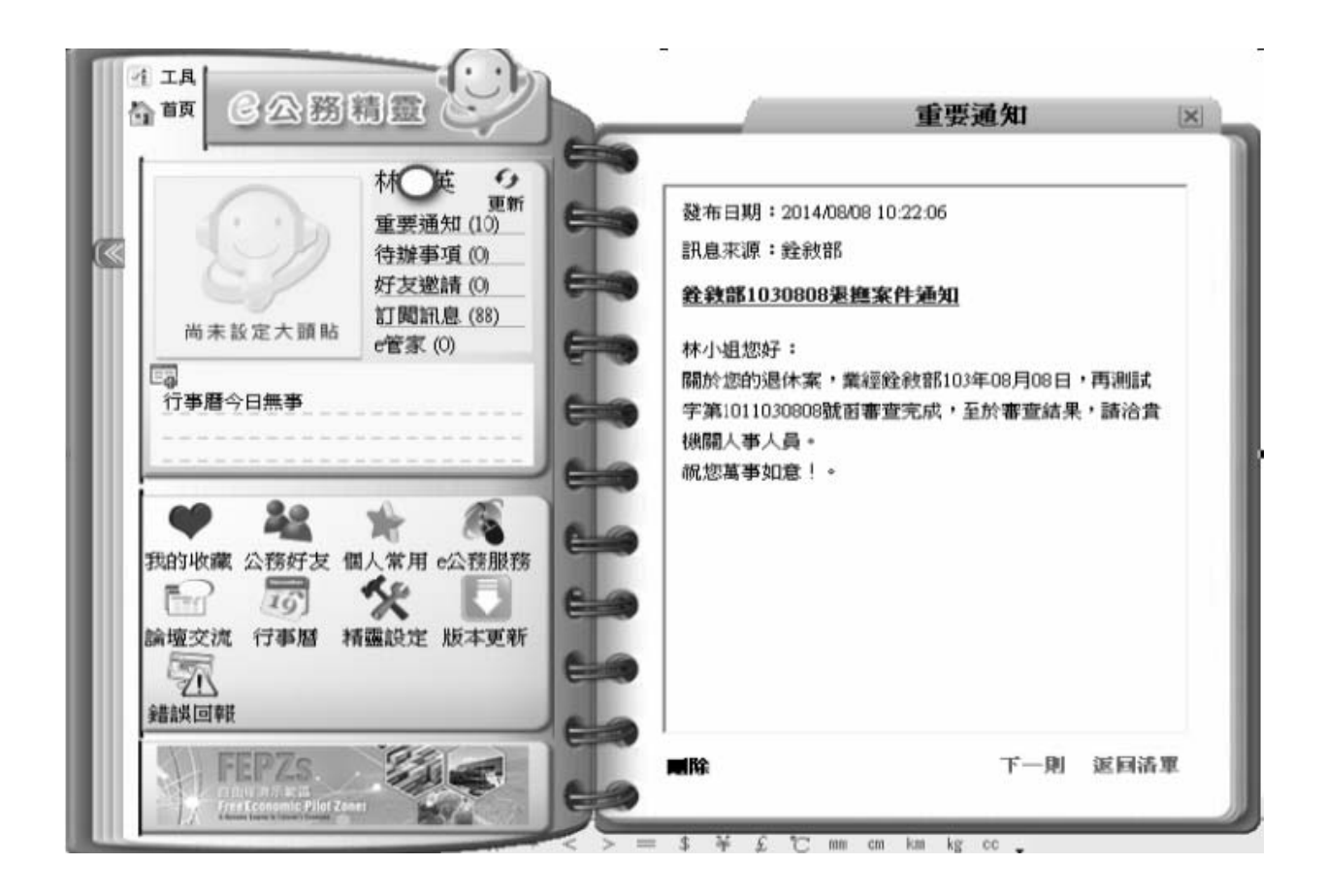